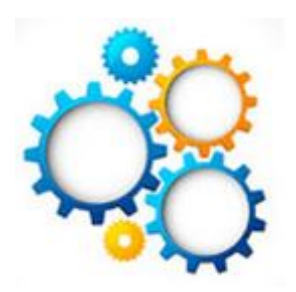

### **GEARS** General Enterprise And Resource Support

# Entering Interpreter Invoices

## Pathway: Main Menu – AOC Self Service – Interpreters & Jurors

| 🖉 Interpreters & Jurors - Windows Internet Explorer                               |               |             |            |
|-----------------------------------------------------------------------------------|---------------|-------------|------------|
| COC + Ittp://gears.mdcourts.gov:10800/psp/fsprd/EMF_COYEE/ERP/c/AOC_VCHR_HOME.AOC | _VCHR_HOME.GB | 8L?BU 🔽 🗲 🕽 | K 🛽 🛛 Goc  |
| File Edit View Favorites Tools Help                                               |               |             |            |
| 🚖 Favorites 🛛 🚔 🛃 eCode360 🖉 Web Slice Gallery 🔸 🚺 Suggested Sites 👻              |               |             |            |
| Conterpreters & Jurors                                                            | Feeds (J)     | 🔹 🖃 Read Ma | il 🔒 Prinl |
| ORACLE                                                                            | Hama          | Mort/Eat    | Derform    |
| Favorites   Main Menu > AOC Self Service > Interpreters & Jurors                  | Home          | WOTKIISL    | Periorm    |
|                                                                                   |               |             | 🖉 New      |
| AOC Self-Service Invoices                                                         |               |             |            |
| Invoice Actions                                                                   |               |             |            |
|                                                                                   |               |             |            |
| Create Interpreter Invoice Create Juror Invoice View Invoices                     |               |             |            |

#### There are three sections: *Interpreter Invoice, Invoice Header Information,* and *Invoice Line Information*

| Dance a los           |          |            |          |             |        |                 |                   |                               |
|-----------------------|----------|------------|----------|-------------|--------|-----------------|-------------------|-------------------------------|
| Payee In              | ormation | *TIN / SSI | N:       | Q           |        | Use 'INTERPRET' | Vendor            |                               |
| Name 1:               |          |            |          | Na          | me 2:  |                 |                   |                               |
| Address Line 1:       |          |            |          |             |        | Vend            | or ID:            |                               |
| Address Line 2:       |          |            |          |             |        | Short Vendor N  | ame:              |                               |
| Address Line 3:       |          |            |          |             |        | i               |                   |                               |
| County:               |          |            |          |             |        |                 |                   |                               |
| City:                 |          |            | State:   |             | Postal | Code:           | Countr            | USA                           |
| Email ID:             |          |            |          |             |        |                 |                   |                               |
|                       |          |            |          |             |        |                 |                   |                               |
| Invoice Header Inform | nation   |            |          |             |        |                 |                   |                               |
| *Invoice ID:          |          |            | *Invoice | Date:       | [      | Buyer :         | Administra        | tive Office of Court          |
| *Court Location:      |          |            |          |             |        | Requester:      | LAURA.JO          | NES                           |
| *Event Type:          |          | ~          | *Proceed | ding Type [ |        |                 | $\checkmark$      | Cancelled Proceeding          |
| *Language:            | Q        |            |          |             |        |                 |                   |                               |
| Invoice               |          |            |          |             |        | Payment Terms:  | NET00             | e.                            |
| Comments:             |          |            |          |             |        | Total Amount:   | 0.00              | <i>•</i>                      |
|                       |          |            |          |             |        |                 | 0.00              |                               |
|                       | ion 🙆    |            |          |             |        |                 |                   |                               |
| Invoice Line Informat |          |            |          |             |        |                 |                   |                               |
| Invoice Line Informat |          |            |          |             |        | Persona         | alize   Find   Vi | ew All 🛛 🚰 🛛 🖬 🛛 First 🚺 1 of |

#### For the *Interpreter Invoice* section:

- If the Payee is already set up as a Vendor in the system, enter the TIN/SSN or by searching using the Look Up TIN/SSN search.
- NOTE: The TIN or SSN must be 9 digits.
- The Payee's information (name, address, Vendor ID) will autopopulate.
- NOTE: The name and address fields cannot be edited as this information is populated by what is on the Vendor table in the system.

#### For the *Interpreter Invoice* section:

- If the Payee is NOT already set up as a Vendor in the system, click the Use "INTERPRET" Vendor checkbox. The \*TIN/SSN AND Vendor ID fields will auto-populate with 'INTERPRET'.
- NOTE: Leave the Payee Information blank. The Department of Budget and Finance (DBF) or District Court Headquarters (DCHQ) will update the Payee Information after the Voucher Build, once the vendor has been added to the system.

### The following information must be entered under the "Invoice Header Information" tab:

• **Invoice ID** – Formatted as follows: XXMMDDYYxxxx (interpreter's initials, date of assignment, start time) i.e. TH0126150900.

#### Invoice Date

(must match Invoice date on the hard copy invoice)

- **Court Location** this applies to the court where services are being performed.
- Invoice Comments optional

| Invoice Header Inf                                        | formation         |                |            |   |  |  |  |  |
|-----------------------------------------------------------|-------------------|----------------|------------|---|--|--|--|--|
| *Invoice ID: T                                            | H0126150900       | *Invoice Date: | 01/26/2015 | B |  |  |  |  |
| *Court Location: C71-COMM Q Washington County District Ct |                   |                |            |   |  |  |  |  |
| Invoice<br>Comments:                                      | Case SP 1283-2015 |                |            | P |  |  |  |  |
| comments.                                                 |                   |                |            | T |  |  |  |  |
|                                                           |                   |                |            |   |  |  |  |  |

- The Buyer, Requester, and Payment Terms fields are populated by the system based on your user ID settings.
- The Total Amount field will change based on the amount entered in the Invoice Line Information section of the page.

|                                       | Buyer:         |     |           | Administrative Office of Court |                 |  |  |  |  |
|---------------------------------------|----------------|-----|-----------|--------------------------------|-----------------|--|--|--|--|
|                                       | Requester:     |     |           | MARGARET.RECTO                 |                 |  |  |  |  |
|                                       | Payment Terms: |     |           | NET00                          |                 |  |  |  |  |
|                                       | Total Amount:  |     | 0.00      | ф.                             |                 |  |  |  |  |
|                                       |                |     |           |                                |                 |  |  |  |  |
|                                       |                |     |           |                                |                 |  |  |  |  |
|                                       |                |     |           |                                |                 |  |  |  |  |
| Personalize   Find   View All   🛺   🕌 |                |     |           |                                |                 |  |  |  |  |
|                                       |                | иом | Unit Pric | e                              | Merchandise Amt |  |  |  |  |
|                                       |                | EA  |           |                                |                 |  |  |  |  |

### For the *Invoice Line Information* section:

| Invoice Line Informatio                                                                                                    | n 2                                       |                           |           |            |                |                                                                 |                                                                                            |                                        |                             |                              |
|----------------------------------------------------------------------------------------------------|-------------------------------------------|---------------------------|-----------|------------|----------------|-----------------------------------------------------------------|--------------------------------------------------------------------------------------------|----------------------------------------|-----------------------------|------------------------------|
|                                                                                                    |                                           |                           |           | Pers       | onalize   Find |                                                                 | First 🚺 1-2 o                                                                              | f 2 D 1                                | ast                         |                              |
| Expense<br>Type                                                                                                    | Description                               | *Quantity                 | иом       | Unit Price | Merch          | handise Amt                                                     |                                                                                            |                                        |                             |                              |
| 1 INT-COMP01 Q                                                                                                    | Court Certified Interpreter               |                           | ΕA        |            |                |                                                                 |                                                                                            | +                                      |                             |                              |
| 2 INT-EXP00                                                                                                    | Interpreter Expenses - Other C            | 1.0000                    | EA        |            |                |                                                                 |                                                                                            | Ŧ                                      |                             |                              |
| Save & Submit                                                                                                    | Save for La                               | ater                      |           |            |                | Attachm                                                         | nents                                                                                      |                                        |                             |                              |
|                                                                                                    |                                           |                           |           |            |                | 6                                                               | Internet                                                                                   |                                        | 4                           |                              |
| To optor th                                                                                                    | a lina information                        | for on Inte               |           | rotor      |                | ·                                                               |                                                                                            |                                        |                             |                              |
| Invoice, please enter the amount of hours<br>that the Interpreter has logged into the<br>Quantity field on line 1 (Expense/Interpreter |                                           |                           |           |            |                |                                                                 | begins with                                                                                | e Ty                                   | /pe                         |                              |
| Type: II                                                                                                    | ŃT-COMP01).                               | ·                         | •         |            |                | Description:                                                    | begins with 💉                                                                              | /                                      |                             |                              |
| Click the m                                                                                                    | nagnifying glass to                       | change th                 | ne        |            |                | Look Up                                                         | Clear                                                                                      | Cancel                                 | Basic L                     | <u>ookup</u>                 |
| expense                                                                                                    | e type:                                   | C                         |           |            |                | Search R                                                        | esults                                                                                     |                                        |                             |                              |
|                                                                                                    |                                           |                           |           |            |                | View 100                                                        | F                                                                                          | irst 🛛                                 | 1-5 of 5                    | 🕞 La:                        |
| Use INTCC<br>when ye                                                                                                    | OMP04 - Other Int<br>ou are paying a ra   | erpreter F<br>ate not sho | ees<br>wn | s only     |                | Item ID<br>INT-COMP01<br>INT-COMP02<br>INT-COMP03<br>INT-COMP04 | Description<br>Court Certified<br>Eligible for Ce<br>Eligible Interpret<br>Other Interpret | Interp<br>rtificati<br>reter<br>er Fee | oreter<br>ion<br>es - Charg | Amour<br>55<br>40<br>45<br>0 |
| Use INT-E<br>mileage                                                                                                    | XP00 for all other<br>e, parking, and tra | charges i.<br>vel time.   | e.,       |            |                | INT-EXP00                                                       | Interpreter Exp                                                                            | enses                                  | s - Other C                 | 0                            |

#### To add a line use the +/- on the side of each invoice line.

| Invoice Line Informatio | on 😧                           |                      |     |            |                                  |           |             |
|-------------------------|--------------------------------|----------------------|-----|------------|----------------------------------|-----------|-------------|
| Expense                 |                                |                      |     | Perso      | nalize   Find   View All   💆   🏥 | First 1-2 | of 2 본 Last |
| Туре                    | Description                    | Quantity             | UOM | Unit Price | Merchandise Amt                  |           |             |
| 1 INT-COMP04 Q          | Other Interpreter Fees - Charg | 1. <mark>0000</mark> | EA  |            |                                  |           | + -         |
| 2 INT-EXP00 Q           | Interpreter Expenses - Other C | 1.0000               | EA  |            |                                  |           | + -         |

- Click on the "Attachment" button to attach the interpreter's completed invoice and mapquest directions.
- The "Attachment" button will change to the following when a document has been attached:

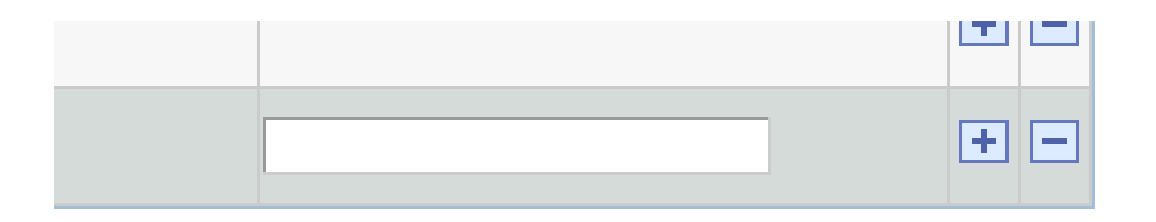

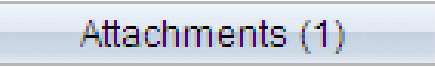

- Click "Save and Submit" and a screen will appear that states the invoice was submitted successfully.
- An email notification will be sent upon the approval of the invoice.

| rgaret                                                                                               | igaret Recto - GEARS\Approv 🗙 🔯 Re: Training May 22 🗙 🔯 > Fw: Tip Sheet Updates - PTP 🗙 |           |            |          |        |                                                                      |  |  |  |  |  |
|----------------------------------------------------------------------------------------------------|-----------------------------------------------------------------------------------------|-----------|------------|----------|--------|----------------------------------------------------------------------|--|--|--|--|--|
| New Memo Reply  Reply to All  Forward  Delete Follow Up  Folder  Copy Into New  Chat  Tools  View Ur |                                                                                         |           |            |          |        |                                                                      |  |  |  |  |  |
|                                                                                                    |                                                                                         | Who ^     | 🗠 Date 👻   | Time     | Size ~ | Subject                                                              |  |  |  |  |  |
|                                                                                                    |                                                                                         | GEARS_ERP | 03/26/2014 | 02:03 PM | 3,180  | Interpreter Invoice was approved by approver for <b>A</b> processing |  |  |  |  |  |
|                                                                                                    |                                                                                         | GEARS_ERP | 03/21/2014 | 09:08 AM | 3,180  | Interpreter Invoice was approved by approver for processing          |  |  |  |  |  |
|                                                                                                    |                                                                                         | GEARS_ERP | 03/21/2014 | 09:06 AM | 3,180  | Interpreter Invoice was approved by approver for<br>processing       |  |  |  |  |  |
|                                                                                                    |                                                                                         | GEARS_ERP | 03/21/2014 | 09:04 AM | 3,178  | Interpreter Invoice was approved by approver for processing          |  |  |  |  |  |
|                                                                                                    |                                                                                         |           |            |          |        |                                                                      |  |  |  |  |  |